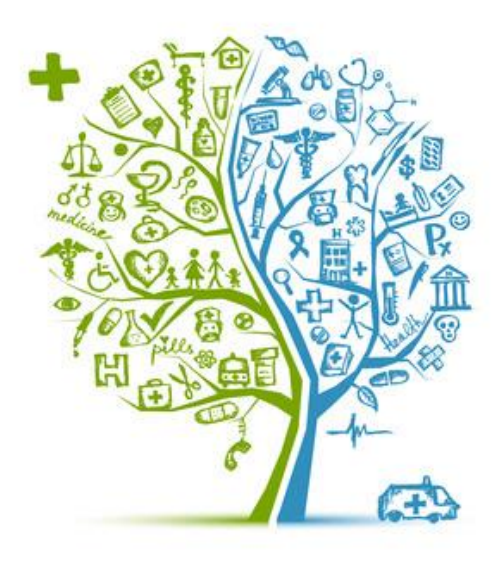

# HEALTH ASSESSMENT TRAINING GUIDE

**DMHAS Information Systems Division** 

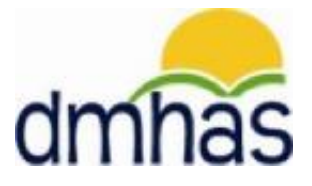

**April 2015** 

The **Health** assessment is completed for clients with the Medicaid BHH Insurance type. It is located in DDaP on the Assessment screen under 'Optional Assessments'.

The Health assessment is comprised of the following data:

- Health Assessment Date
- BMI (Body Mass Index)
- Blood Pressure (Systolic and Diastolic)
- What tobacco/nicotine cessation related services/activities were received by the person in the past 90 days?

This training guide takes you through the process of completing the **Health** assessment for a client.

The Health Assessment Form and the Health Assessment Training Guide are located on the DMHAS EQMI Home Page under DDaP User Documentation and Forms found at the following link: <u>http://www.ct.gov/dmhas/cwp/view.asp?a=2900&q=334744</u>

Refer to the **DDaP Training Guide**, for instructions on admitting a new client, admitting an existing client, entering and updating Services and Assessments and Discharging clients.

The DDaP Training Guide can be found at the following location:

• In the DDaP Application on the Sidebar in the 'Tools' link under 'Documentation'

### HEALTH ASSESSMENT DATA DESCRIPTIONS AND REQUIREMENTS

| # | Data Element                                                                                                    | Description                                                                            | Data Type          | Required<br>? | Conditional<br>Requirements                                                                                                    | Allowable Values                                                                                                    |
|---|----------------------------------------------------------------------------------------------------|----------------------------------------------------------------------------------------|--------------------|---------------|----------------------------------------------------------------------------------------------------|----------------------------------------------------------------------------------------------------|
| 1 | Health<br>Assessment<br>Date                                                                                                    | Date on which<br>Health<br>Assessment<br>was performed                                 | Date<br>mm/dd/yyyy | Y             | Must be greater<br>than or equal to<br>admission date                                                                                                    | >= Admission date                                                                                                    |
| 2 | BMI                                                                                                    | Client(s) BMI<br>at the time of<br>assessment                                          | Decimal            | Y             | Format - One<br>decimal place<br>(Example: 20.0,<br>20.1)                                                                                                    | 10.0 - 100.0                                                                                                    |
| 3 | Systolic Blood<br>Pressure                                                                                                    | Client(s)<br>systolic blood<br>pressure at the<br>time of<br>assessment                | Numeric            | Y             |                                                                                                    | Allowable Values : 70 - 200                                                                                                    |
| 4 | Diastolic Blood<br>Pressure                                                                                                    | Client(s)<br>diastolic blood<br>pressure at the<br>time of<br>assessment               | Numeric            | Y             |                                                                                                    | Allowable Values: 30 - 130                                                                                                    |
| 5 | What<br>tobacco/nicotine<br>cessation<br>related<br>services/activitie<br>s were received<br>by the person in<br>the past 90<br>days? | Indicates<br>whether the<br>client received<br>tobacco<br>cessation in<br>past 90 days | Checkboxes         | Y             | Should be able to<br>choose multiple<br>checkboxes.<br><i>Cannot select</i><br><i>any other value if</i><br><i>N/A, None or</i><br><i>Refused is</i><br><i>selected.</i> | <ul> <li>Group Intervention</li> <li>Individual Intervention</li> <li>Nicotine Replacement<br/>Therapy (gum, lozenges,<br/>patch, etc.)</li> <li>Rewards to Quit Program</li> <li>Educational Materials</li> <li>N/A</li> <li>None</li> <li>Refused</li> </ul> |

## ADDING A HEALTH ASSESSMENT

If adding the Health assessment immediately following a new admission:

1. Select the Assessments for New Admission link on the Admission Complete screen.

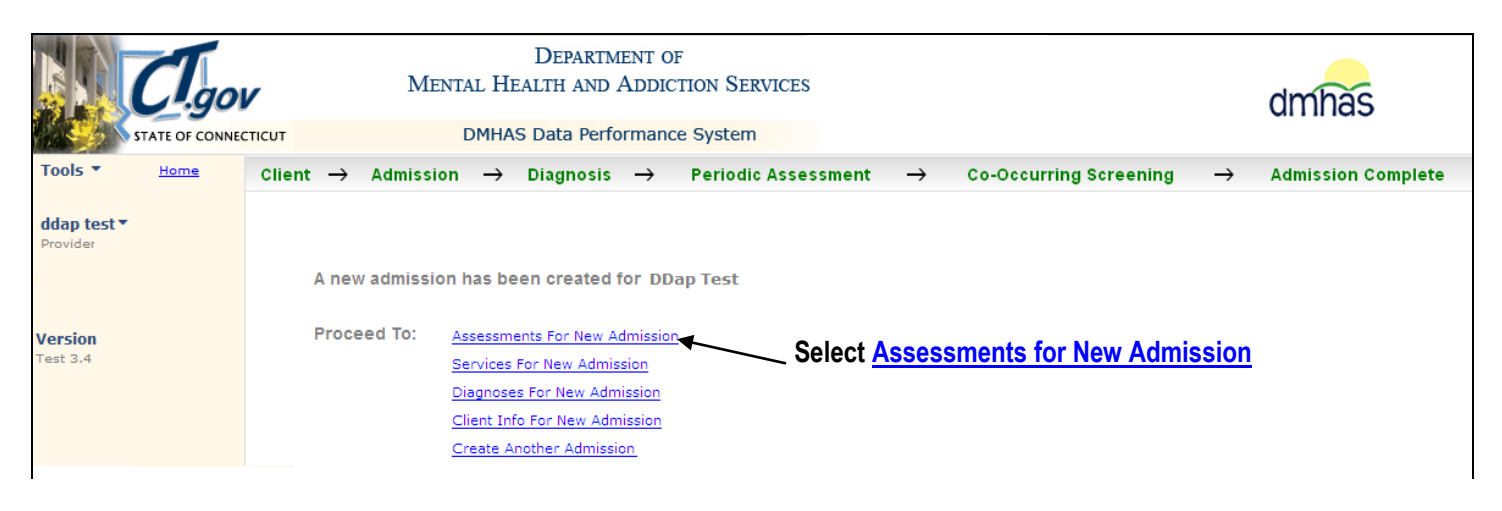

2. The ASSESSMENTS screen will display.

## <u>OR</u>

If adding the Health assessment to an existing admission:

1. Log into DDaP and search on the client's Last Name or SSN on the Client Management screen.

|          |             | тісит          | D<br>Mental Healt<br>Dmhas d | DEPARTMENT OF<br>TH AND ADDICT<br>ata Performance | TION SERVIC  | ÆS                        |                  | dmhas |
|----------|-------------|----------------|------------------------------|---------------------------------------------------|--------------|---------------------------|------------------|-------|
| Tools 🔻  | <u>Home</u> | Client Managem | ent Roster Ma                | inagement                                         | File Manager | nent                      |                  |       |
|          |             | CLIENT SEARCH  |                              |                                                   |              |                           |                  |       |
|          |             | Provider: ALL  |                              |                                                   |              | ~                         |                  |       |
| Test 3.4 |             | Search By: 🔘   | Last Name O SS               | N O Advance                                       | Last N       | ame: ddap                 | ×                |       |
|          |             | CLIENT(S) FOUN | D                            |                                                   |              |                           |                  |       |
|          |             | Last Name      | First Name S                 | SN DOB                                            |              |                           |                  |       |
|          |             | ddap           | test                         | 01/01/1976                                        | · ~          | Create New Admissi        | on               |       |
|          |             | ddaptest       | jane                         | 02/01/1966                                        | Find Admis   | sions <u>Create New A</u> | dmission         |       |
|          |             |                |                              |                                                   |              |                           |                  |       |
|          |             | ADMISSION(S) F | OUND FOR: TEST DD            | AP - SORTED BY A                                  | DMIT DT      |                           |                  |       |
|          |             | Program(s):    | ALL                          |                                                   | *            |                           |                  |       |
|          |             | Provider       | Program                      | Status                                            | Admit Dt     | Discharge Dt              |                  |       |
|          |             | Provider       | CIProgram                    | Open                                              | 07/01/2014   | Details                   | <u>Discharge</u> |       |
|          |             | Provider       | Next Steps<br>Supportive     | Discharged                                        | 11/12/2013   | 11/22/2017 Details        |                  |       |
|          |             |                |                              |                                                   |              | /                         |                  |       |

2. Select Find Admissions and select the Details link next to the desired program.

**3.** The Client Profile screen will display. Select the **Assessments** tab.

|                                                                                                    | T.gou | DEPARTMENT OF<br>MENTAL HEALTH AND ADDICTION SERVICES                                               |                                                                                                    |                                            |                                                                                                    |                                                     |                                                                               | dmhas          |
|----------------------------------------------------------------------------------------------------|-------|----------------------------------------------------------------------------------------------------|----------------------------------------------------------------------------------------------------|--------------------------------------------|----------------------------------------------------------------------------------------------------|-----------------------------------------------------|-------------------------------------------------------------------------------|----------------|
| Tools T                                                                                                    | Home  | Client Proj                                                                                         | Bla                                                                                                  | Admission                                  | Diagnosis                                                                                                    | Sor                                                 | ines                                                                          | Accorcements   |
| test ddap<br>Provider: CIProvi<br>Bookmarks<br>DEMOGRAPHICS<br>ADDRESS<br>INSURANCE<br>Version<br>Test 3.4 | der   | Client Pro<br>DEMOGRAPHI<br>First Name:<br>SSN:<br>DOB:<br>Ethnicity:<br>Veteran Status:<br>Gender: | Ite (CS)<br>test (123455789)<br>01/01/1976 (1976)<br>Non-Hispanic (1976)<br>No (1976)<br>Male (1976) | Mid Initial:<br>SSN Un<br>DOB Un<br>P<br>M | Last Name: dd<br>available Reason:<br>available Reason:<br>rimary Language: En<br>ilitary Start Date:<br>rovider Client ID: | lap<br>v<br>Iglish v                                | Suffix:<br>Religion:<br>Marital Status:<br>Second Lang:<br>Military End Date: | Assessments    |
|                                                                                                    |       | Race:<br>ADDRESS<br>Address 1:<br>Address 2:<br>City:<br>INSURANCE<br>Insurance:                    | White/Caucasian street stafford springs Type Medicaid BHH                                            | Policy Num<br>001234567<br>001234567       | State: C<br>ber Sta<br>03/<br>04/                                                                                           | Connecticut<br>art Date End<br>/01/2014<br>/01/2015 | ] Zip: 0                                                                      | 6076           |
|                                                                                                    |       |                                                                                                    |                                                                                                    | CLIENT MGT                                 | ROSTER MGT                                                                                                    | EDIT                                                |                                                                               | Client Profile |

- 4. The ASSESSMENTS screen will display.
- 5. Select 'Health' from the OPTIONAL ASSESSMENTS drop list and select the CREATE button.

|                                | CI.go           | dmhas                           |                                            |            |          |             |
|--------------------------------|-----------------|---------------------------------|--------------------------------------------|------------|----------|-------------|
|                                | STATE OF CONNEC | TICUT                           | DMHAS Data Performance Syst                | em         |          |             |
| Tools 🔻                        | <u>Home</u>     | Client Profile                  | Admission                                  | Diagnosis  | Services | Assessments |
| <b>ddap test ▼</b><br>Provider |                 | REQUIRED ASSESSMEN Assessments: |                                            |            |          |             |
| Bookmarks<br>REQUIRED          |                 | OPTIONAL ASSESSMEN              | TS                                         |            |          |             |
| OPTIONAL<br>HISTORY            | -               | Assessments:                    | Select One X Y                             | CREATÉ     |          |             |
| Version<br>Test 3.4            |                 | ASSESSMENT HISTORY              | Co-Occurring<br>Education                  |            |          |             |
|                                |                 | Assessment Date<br>11/02/2014   | Hospital Emergency Room<br>Hospitalization | 79 🖻       |          |             |
|                                |                 |                                 | Periodic                                   |            |          |             |
|                                |                 |                                 |                                            |            |          |             |
|                                |                 |                                 |                                            |            |          |             |
|                                |                 |                                 |                                            |            |          |             |
|                                |                 |                                 |                                            |            |          |             |
|                                |                 |                                 |                                            |            |          |             |
|                                |                 |                                 | CLIENT MGT                                 | ROSTER MGT |          | Assessments |

#### 6. The HEALTH ASSESSMENT screen will display.

| Tarte or consucciu DMHAS Data Performance System     Tools Lécal     Celent Provile Admission     Jane test     Situ coese77765     Provider     Version   Test 3.4     Health Assessment Date     Biodo Pressure   Systolic   Diastolic   Umbassion   It does a for our public de services/activities were received by the person in the past 90 days?   Group Intervention   Rewards to Quit Program   None     None                                                                                                    |                                                                | CI.go           | Ment                                                                            | Department o<br>CAL HEALTH AND ADDIO                                               | dmhas                                                                                 |                               |                            |
|----------------------------------------------------------------------------------------------------|----------------------------------------------------------------|-----------------|---------------------------------------------------------------------------------|------------------------------------------------------------------------------------|---------------------------------------------------------------------------------------|-------------------------------|----------------------------|
| Tools *       HSD2       Client Profile       Admission       Diagnosis       Services       Assessments         jane test *       Skr: 08897765       Provider       HEALTH ASSESSMENT       Health Assessment Date       Image: Client Profile       Image: Client Profile       Image: |                                                                | STATE OF CONNEC | TICUT                                                                           | DMHAS Data Performance                                                             |                                                                                       |                               |                            |
| jane test *         SN: 08877755         Provider         Version         Test 3.4         BMI         Blood Pressure         Systolic         Diastolic         ////////////////////////////////////                                                                                                    | Tools *                                                        | Home            | Client Profile                                                                  | Admission                                                                          | Diagnosis                                                                             | Services                      | Assessments                |
| What tobacco/nicotine cessation related services/activities were received by the person in the past 90 days?         Group Intervention         Rewards to Quit Program       Nicotine Replacement Therapy (gum, lozenges, patch, etc)         Educational Materials       Refused         None       N/A                                                                                                    | jane test<br>SSN: 088877765<br>Provider<br>Version<br>Test 3,4 |                 | HEALTH ASSESSMENT Health Assessment Date BMI BBIOOD Pressure Systolic Diastolic | e<br>]                                                                             |                                                                                       |                               |                            |
| SAVE SAVE & EXIT CANCEL Health Assessment                                                                                                    |                                                                |                 | What tobacco/nicotine Group Interventic Rewards to Quit P Educational Mate      | cessation related services,<br>on Individ<br>rogram Nicotir<br>rials Refuse<br>N/A | /activities were received by<br>dual Intervention<br>he Replacement Therapy (gu<br>ed | , the person in the past 90 o | days?<br>Health Assessment |

7. Complete the HEALTH ASSESSMENT data fields as noted below:

| HEALTH ASSESSMENT DATE                                                                                                   | <b>REQUIRED.</b> Enter the date when Health Assessment was completed in the correct MM/DD/YYYY date format, or select the date from the calendar.                                                                                                    |  |  |  |
|----------------------------------------------------------------------------------------------------|----------------------------------------------------------------------------------------------------|--|--|--|
| ВМІ                                                                                                    | <b>REQUIRED.</b> Enter the Body Mass Index number. (Include decimal point.)                                                                                                    |  |  |  |
| BLOOD PRESSURE                                                                                                    | <b>REQUIRED.</b> Enter the Systolic and the Diastolic blood pressure numbers.                                                                                                    |  |  |  |
| What tobacco/nicotine<br>cessation related<br>services/activities were<br>received by the person in the<br>past 90 days? | <b>REQUIRED.</b> Select all that apply.<br>Select <b>N/A</b> if they do not apply. Select <b>None</b> if the client has<br>not participated in or received any of the nicotine cessation<br>services. Select <b>Refused</b> if the client refused nicotine<br>cessation services. If <b>N/A</b> , <b>None</b> or <b>Refused</b> is selected, no<br>other services or activities can be selected. |  |  |  |

8. Once the fields have been completed, select the SAVE & EXIT button at the bottom of the screen. (Select SAVE to save and remain on the screen. Select CANCEL to not save the Health Assessment.)

<u>Note</u>: Once the **Health** assessment data has been completed and the **SAVE** button is selected, the **CANCEL** button will take you off the screen with the original **Health** assessment data saved.)

#### 9. The Health assessment information will display in the ASSESSMENT HISTORY grid.

| C                   | Tigo        | dmhas                             |            |                       |          |             |
|---------------------|-------------|-----------------------------------|------------|-----------------------|----------|-------------|
| STAT                | E OF CONNEC |                                   |            |                       |          |             |
| Tools Tools         | ome         | Client Profile                    | Admission  | Diagnosis             | Services | Assessments |
| ddap test 🔻         |             | REQUIRED ASSESSMENT               | ſS         |                       |          |             |
| Provider            |             | Assessments:                      | Select One | ✓ CREATE              |          |             |
| Bookmarks           |             | OPTIONAL ASSESSMEN                | ſS         |                       |          |             |
| OPTIONAL<br>HISTORY |             | Assessments:                      | Select One | CREATE                |          |             |
| Version<br>Test 3.4 |             | ASSESSMENT HISTORY                |            |                       |          |             |
|                     |             | Assessment Date A<br>04/15/2015 H | lealth     | × 🖻                   |          |             |
|                     |             | 11/02/2014 P                      | eriodic    | 79 🖻                  |          |             |
|                     |             |                                   |            |                       |          |             |
|                     |             |                                   |            |                       |          |             |
|                     |             |                                   |            |                       |          |             |
|                     |             |                                   |            |                       |          |             |
|                     |             |                                   |            |                       |          |             |
|                     |             |                                   |            | CLIENT MGT ROSTER MGT |          | Assessments |

- **10.** Select the open in the **ASSESSMENT HISTORY** grid to view or edit the assessment.
- **11.** Select the delete  $\bowtie$  icon in the grid to delete the assessment.
- 12. Select the CLIENT MGT button to return to the Client Search.
- 13. Select the **ROSTER MGT** button to return to the **Roster Search**.
- 14. Select any of the tabs in the Navigator Bar to go to another screen to view or update data.
- **15.** The **Health** assessment now displays in the **OPTIONAL ASSESSMENTS** drop list and another **Health** assessment can be added in the future.

|                     | CT.go  |                    | DEPARTMENT OF<br>NTAL HEALTH AND ADDICT | TION SERVICES |          | dmhas       |
|---------------------|--------|--------------------|-----------------------------------------|---------------|----------|-------------|
| Tools T             | Home   | Charle Durfle      | Adminute                                | Disersois     | Constant | •           |
|                     |        | Client Profile     | Admission                               | Diagnosis     | Services | Assessments |
| ddan tast T         |        | REQUIRED ASSESSME  | NTS                                     |               |          |             |
| Provider            |        |                    |                                         |               |          |             |
| rionaci             |        | Assessments:       | Select One                              | CREATE        |          |             |
|                     |        |                    |                                         |               |          |             |
| Bookmarks           | -      | OPTIONAL ACCECCHE  |                                         |               |          |             |
| REQUIRED            | ,<br>, | OPTIONAL ASSESSME  | NIS                                     |               |          |             |
| OPTIONAL            |        | Assessments:       | Select One                              | CREATE        |          |             |
| HISTORY             |        |                    | Select One                              |               |          |             |
|                     |        |                    | Co-Occurring                            |               |          |             |
| Version<br>Test 3.4 |        | ASSESSMENT HISTORY | Education                               |               |          |             |
| Test 014            |        | Assessment Date    | Health                                  |               |          |             |
|                     |        | 04/15/2015         | Hospital Emergency Room                 | X             |          |             |
|                     |        | 11/00/0014         | Hospitalization                         |               |          |             |
|                     |        | 11/02/2014         | Periodic                                |               |          |             |
|                     |        |                    |                                         |               |          |             |